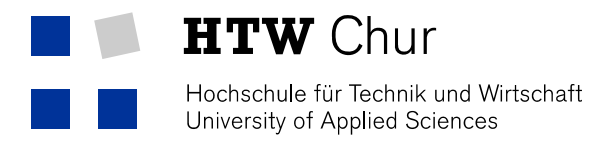

## Eduroam WLAN with MAC OS X

1. Choose the WLAN "eduroam" from the list.

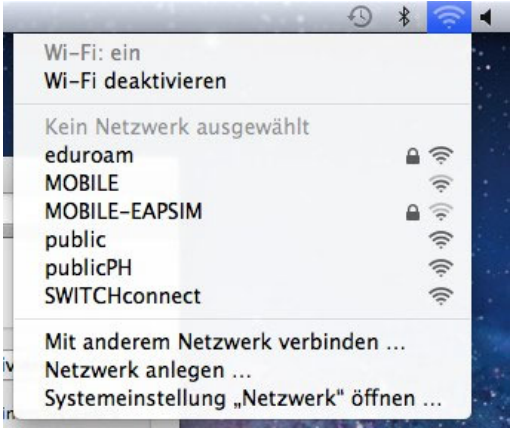

2. Enter your **HTW Chur username** followed by **@htwchur.ch** and your **password**. Confirm with "OK".

| Das Wi-Fi-M<br>firmenweite | Vetzwerk "eduroam" benötigt<br>WPA2-Anmeldedaten. |
|----------------------------|---------------------------------------------------|
| Benutzername:              | s@htwchur.ch                                      |
| Kennwort:                  |                                                   |
|                            | ─ Kennwort einblenden ✓ Dieses Netzwerk merken    |
| (?)                        | Abbrechen Verbinden                               |

3. Check if you are connected successfully with the WLAN "eduroam".

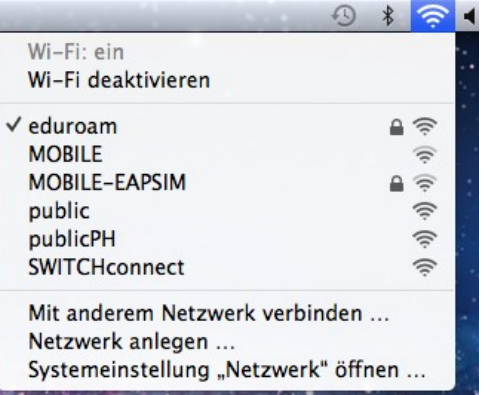